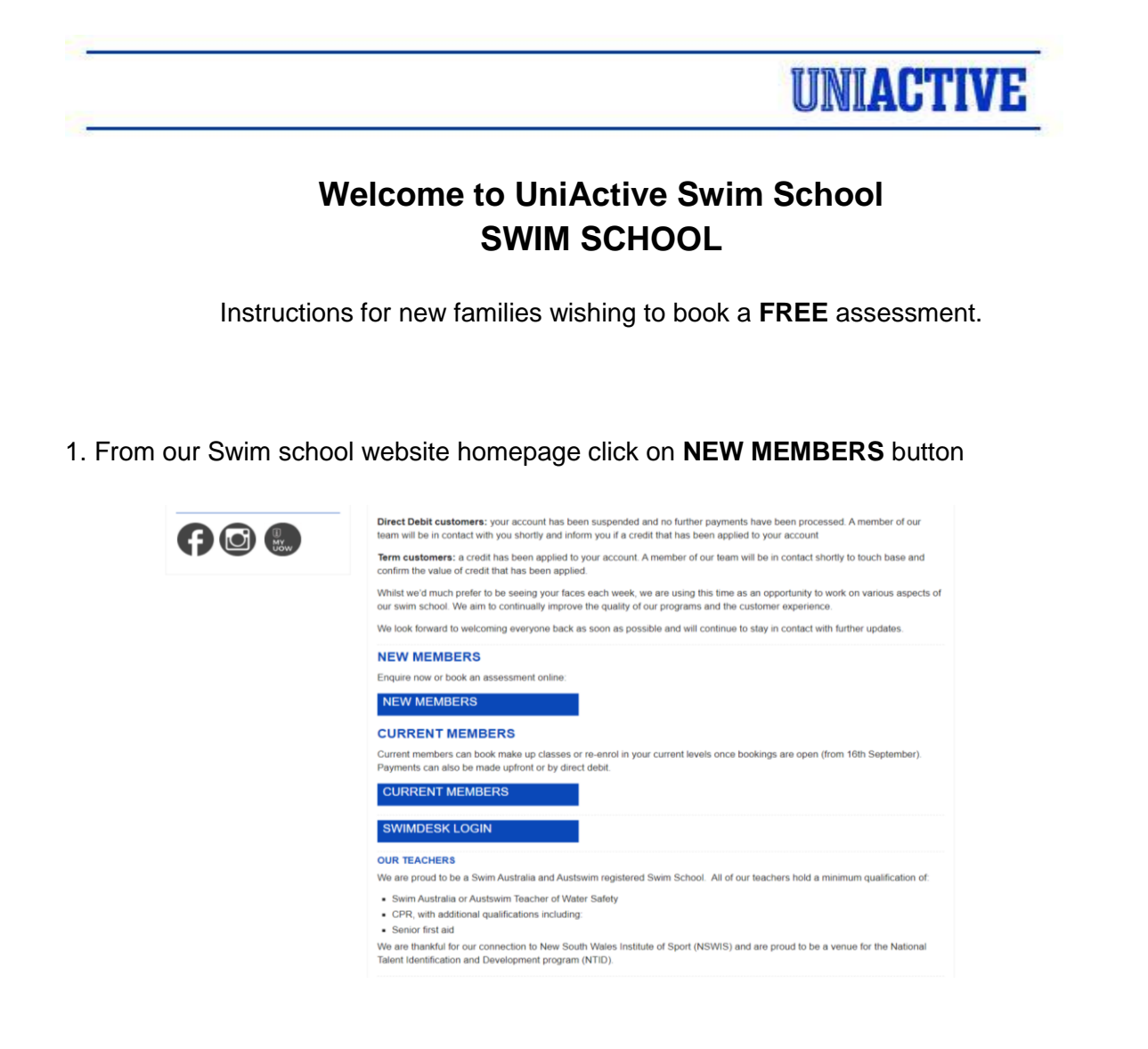

2. This will then take you to a registration page where you can add your details as a parent.

| <b>UNIACTIVE</b><br>Please enter Parent or Responsible person details |                                      |   |  |  |  |  |
|-----------------------------------------------------------------------|--------------------------------------|---|--|--|--|--|
| First Name :                                                          |                                      | * |  |  |  |  |
| Last Name :                                                           |                                      | * |  |  |  |  |
| Email Address :                                                       |                                      | * |  |  |  |  |
| Next                                                                  |                                      |   |  |  |  |  |
|                                                                       | © 2020   Privacy Policy   Contact Us |   |  |  |  |  |

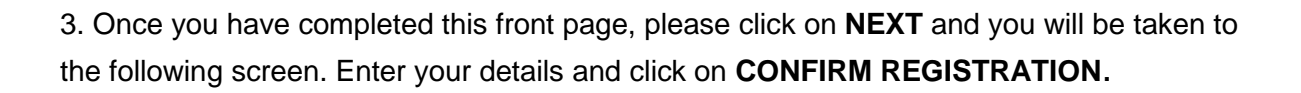

UNIACTIVE

| UNIACT                                                                                                    | IVE                                                          |                                                                                              |
|----------------------------------------------------------------------------------------------------|--------------------------------------------------------------|----------------------------------------------------------------------------------------------|
| Please enter Parent or Respo                                                                                                    | nsible person details                                        |                                                                                              |
| First Name :<br>Last Name :<br>Email Address :<br>Login Password :<br>Gender :<br>Date of birth :<br>Street Address :<br>Suburb :<br>State :<br>Post Code : | john<br>smith<br>google.com.au<br>*<br>*<br>*<br>*<br>*<br>* | :                                                                                            |
| Primary Contact :<br>Secondary Contact :<br>Additional Contact :<br>How did you hear<br>about us? :                                                         | Home Phone  Mobile Phone  Work Phone                         | • Include Area Code ## #### ####<br>Enter Phone as #### ###<br>Include Area Code## #### #### |
| Emergency Contacts                                                                                                    |                                                              |                                                                                              |
| Primary Contact<br>Name :<br>Relationship :                                                                                                    |                                                              | *                                                                                            |
| Contact Number:                                                                                                    | Home Phone V Mobile Phone V                                  | <ul> <li>Include Area Code ## #### ####</li> <li>Enter Phone as #### ### ###</li> </ul>      |
| Secondary Contact<br>Name :<br>Relationship :                                                                                                    |                                                              |                                                                                              |
| Contact Number :                                                                                                    | Home Phone V Mobile Phone V                                  | Include Area Code ## #### ####<br>Enter Phone as ## #### ####                                |
| Back Confirm Registration                                                                                                    |                                                              |                                                                                              |
|                                                                                                    | © 2020   Privacy Policy   Co                                 | ontact Us                                                                                    |

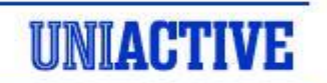

5. Once you are on the parent portal you can enter your email & password (**UNIACTIVE 123** for first Login). Click on **LOGIN** and you will be directed to your home page.

|                                          | TIVE |  |
|------------------------------------------|------|--|
| UIUIHU                                   |      |  |
|                                          |      |  |
|                                          |      |  |
| Username                                 |      |  |
| Username<br>danar@uow.edu.au             |      |  |
| Username<br>danar@uow.edu.au<br>Password |      |  |
| Username<br>danar@uow.edu.au<br>Password |      |  |

5. To add children you wish to be assessed, click on the **CLASSES** button at the top of the page, select student profiles and click on **ADD STUDENT**. Add children's details and click on save student. Do this for each child.

|              |        | ŪĪ                            |              | <b>UII</b>                | VĽ           |                                                 |                                 |
|--------------|--------|-------------------------------|--------------|---------------------------|--------------|-------------------------------------------------|---------------------------------|
| G Home       | 🔓 My I | Profile                       | Buy Online   | 👼 Book Or                 | nline 🗘 Clas | ises                                            | 🖻 Logout                        |
| Welcome D    | )ana!  |                               |              |                           | At           | Logged in<br>Wollongong Campus<br>News & Events | as: Dana Richa<br>  Change Loca |
| 109881       | 2      | Ŀ                             | ast Attendar | ice                       |              |                                                 |                                 |
| • wollongong | Campus | Wed                           | 26/08/2020   | 5:30 am                   |              |                                                 |                                 |
|              |        | Manage                        | Jpcoming B   | ookings 🚭                 | ,            |                                                 |                                 |
|              |        | Today 5:30 am                 | Adult And F  | Junior Swim For<br>ïtness |              |                                                 |                                 |
| MY PROFILE   |        |                               |              |                           |              |                                                 |                                 |
|              |        |                               | Membership   | S                         |              |                                                 |                                 |
|              |        | Description                   | Start I      | ind Suspension            |              |                                                 |                                 |
|              |        | UniActive Staff<br>Membership | 13/07/2020 1 | 2/07/2021 None            |              |                                                 |                                 |

|        |                      |                              | UN                      | ACTIV                                                                    |
|--------|----------------------|------------------------------|-------------------------|--------------------------------------------------------------------------|
| 15     |                      | UNI <b>AC'</b>               | ГІУЕ                    |                                                                          |
| 😡 Home | e 🔒 My Profile       | 🗐 Buy Online 🛛               | Book Online V Classes   | E Logout<br>Logged in as: Dana Richard<br>ongong Campus   Change Locatio |
|        | First Name           | Student Profiles             | Date of birth           | Add Student                                                              |
|        | TYLAH<br>DANA<br>KAI | Student Profile First Name = | × 005<br>976<br>1002    |                                                                          |
|        |                      | Date of Birth                | Male O Female<br>edu.au |                                                                          |
|        |                      | Health<br>Comments           | Student Cancel          |                                                                          |

6. Once this is completed, Click on **MY PROFILE** from the main page and then on **MY BOOKINGS**. This will take you to the booking page. From here click on **SWIM SCHOOL ASSESSMENTS** and select the date you wish to book.

\_ \_ \_

\_ \_\_\_

\_ \_

| G Home            | A My Profile       | 🗐 Buy Online               | Book Online                   | 🗸 Classes                          | 🖻 Logoi                                  |
|-------------------|--------------------|----------------------------|-------------------------------|------------------------------------|------------------------------------------|
| Book O            | nline              |                            |                               | At: Wollongor                      | Logged in as: Dana<br>Ig Campus I Change |
| () Wollong        | ong Campus         |                            | Facility Booking -            | Thu 27 Aug                         |                                          |
|                   |                    |                            | Click on an available s       | slot to book                       |                                          |
|                   | Lane               | Availaibility Pool Availal | bility Swim School Assessment | Group Exercise<br>Swim For Fitness |                                          |
|                   | I                  |                            |                               |                                    |                                          |
| Today             | omorrow Fri 28 Sat | 29 Sun 30 Mon :            | 31 Tue 01                     |                                    | Select Date                              |
|                   |                    | Swin                       | n School Assessment           |                                    |                                          |
| 5am 12:00<br>Unav | - 12:00<br>ailable |                            |                               |                                    |                                          |
| 6am               |                    |                            |                               |                                    |                                          |
| Zom               |                    |                            |                               |                                    |                                          |
| 7 8111            |                    |                            |                               |                                    |                                          |
| 8am               |                    |                            |                               |                                    |                                          |
| 9am               |                    |                            |                               |                                    |                                          |
|                   |                    |                            |                               |                                    |                                          |
| 10am              |                    |                            |                               |                                    |                                          |
| 11am              |                    |                            |                               |                                    |                                          |
| 12pm              |                    |                            |                               |                                    |                                          |
|                   |                    |                            |                               |                                    |                                          |
| 1pm               |                    |                            |                               |                                    |                                          |
| 2pm               |                    |                            |                               |                                    |                                          |
| 2000              |                    |                            |                               |                                    |                                          |
| opm               |                    |                            |                               |                                    |                                          |
| 4pm               |                    |                            |                               |                                    |                                          |
|                   |                    |                            |                               |                                    |                                          |

7. Right click on the day and time to book your assessment and select **BOOK NOW** 

## UNIACTIVE

| Make Booking | ×                        |
|--------------|--------------------------|
| All fo       | orm fields are required. |
| Swim         | n School Assessment      |
| Duration     | 15 mins 🗙                |
| Date         | 27 Aug 2020              |
| Time         | 3:30pm                   |
|              |                          |
|              |                          |
|              | Book Now Cancel          |
|              |                          |

8. Select **CONFIRM BOOKING** to finalise the booking.

| UNIACTIVE                                                         |                                                                                                    |                                                   |             |              |                                                           |  |  |
|-------------------------------------------------------------------|----------------------------------------------------------------------------------------------------|---------------------------------------------------|-------------|--------------|-----------------------------------------------------------|--|--|
| G Home                                                            | A My Profile                                                                                                    | 🛒 Buy Online                                      | Book Online | 🗸 Classes    | 🖻 Logout                                                  |  |  |
| Book Onli<br>Please o<br>3:30 pm Thursday 27<br>Insert facility b | ine<br>confirm and finalise yr<br>Swim School Assessme<br>Bookings:<br>'August for 15 Minutes Availat<br>Total payment require<br>\$0.00<br>soking terms. General term<br>booking energed energet the | our booking<br>ent<br>d:<br>s for all ss, program |             | At Wollongon | Legged in as: Dana Richards<br>g Gampus   Change Location |  |  |
| I have read and a                                                 | Booking and court hire                                                                                                    | Confirm Booking                                   |             |              |                                                           |  |  |

Once this process has been completed, you will be able to see the booking on your home screen and an email will be sent to your inbox as a reminder.

On the Day of your assessment, please bring swimwear, cap and goggles (if preferred).

Please contact us on (02) 42214194 for any further assistance.